# Inspire

Empower

# Support

Home | Sign in

### Student Awards Registering as a Student

Before you can apply for an award under the Student Awards scheme you need to create an account on the DESC Digital Services Portal and then register as a student under the Student Awards scheme.

**STEP ONE:** Go to the Student Awards page on gov.im (copy and paste the url below into a web browser) and follow the links to the DESC Digital Services Portal:

### www.gov.im/student-grants

STEP TWO: At the top of the screen click on Sign in:

DESC Digital Services

### **STEP THREE:** Click the **Register** tab:

| € Sign in   | Register | Redeem invitation             |  |
|-------------|----------|-------------------------------|--|
| Sign In     |          |                               |  |
| * User name |          |                               |  |
| * Password  |          |                               |  |
|             |          | Remember Me                   |  |
|             |          | Sign in Forgot your password? |  |

**STEP FOUR:** Complete the details on the screen, creating a **username** and **password** for your-self and click **Register**:

|                                 | ◆ Sign in Register Redeem invitation |
|---------------------------------|--------------------------------------|
|                                 | Register for a new local account     |
| Note:                           | * Email                              |
| You can reset your forgotten    | * Username                           |
| password online, however if you | * Password                           |
| have forgotten both your        | * Confirm password                   |
| username and your password you  |                                      |
| need to contact Student Awards  | Register                             |

©2023. Department of Education, Sport and Culture, Isle of Man Government.

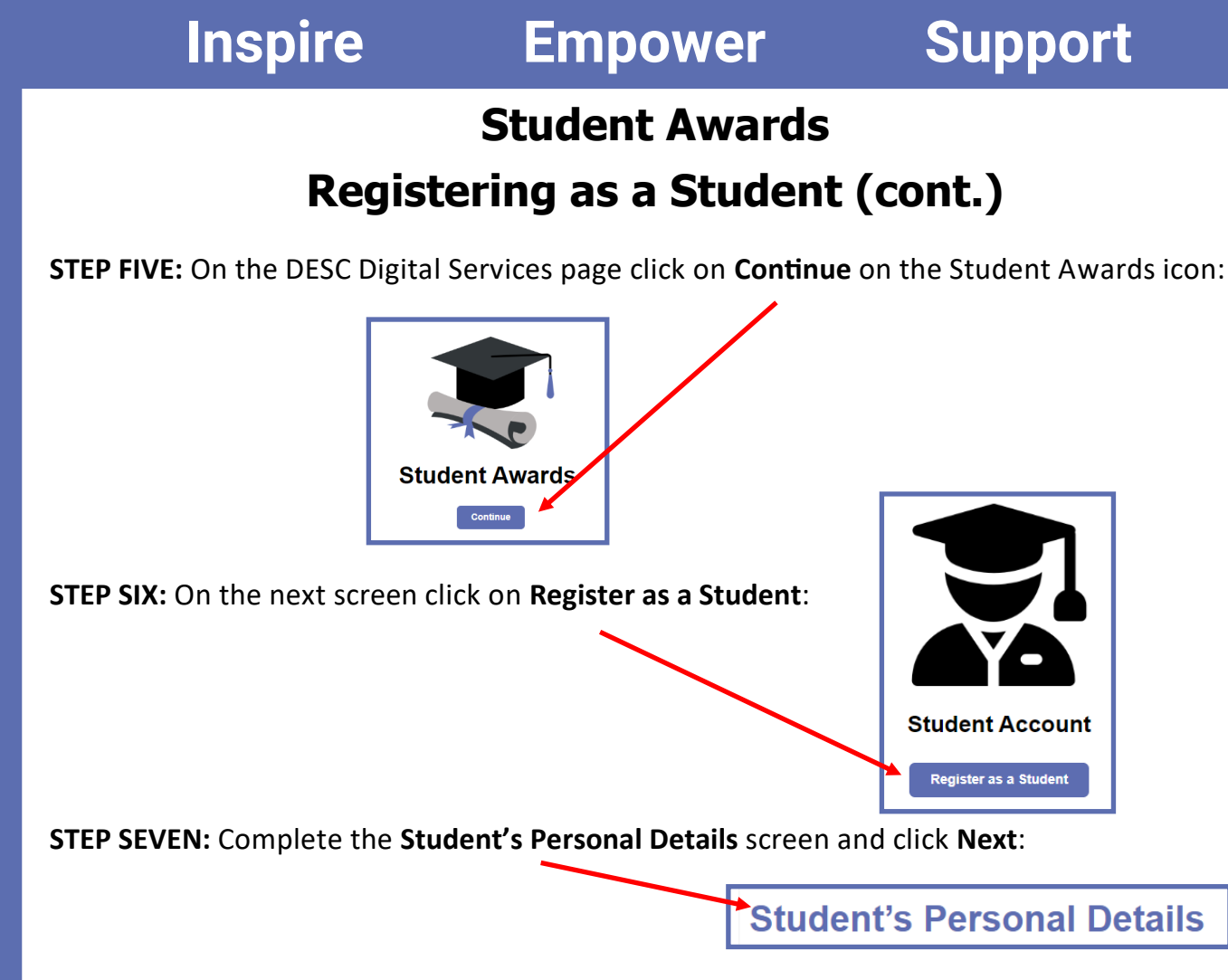

STEP EIGHT: View the Privacy Notice, change your declaration to Yes and click Submit:

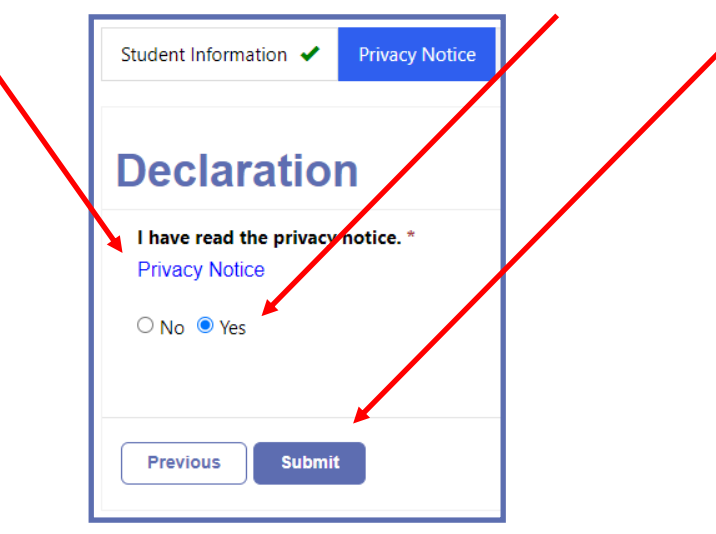

You'll now see an onscreen message saying you have successfully created your student

account:

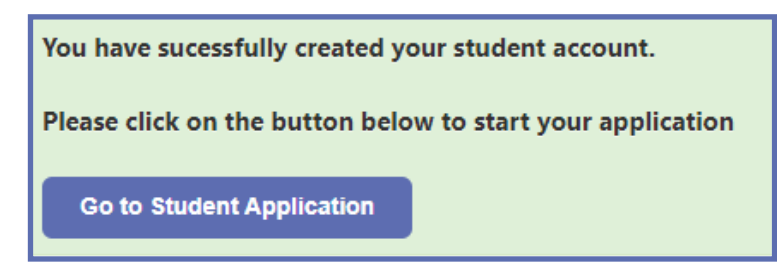

You can either start your application straightaway by clicking **Go to Student Application** or you can sign out and come back at a later date.